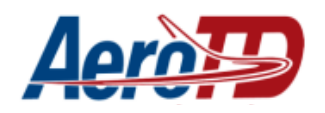

# Manual de solicitação de requerimento de visita técnicas para o curso de mecânico de manutenção aeronáutica (GMP, Célula e Aviônicos)

| Alterações no documento |                                        |                                                              |  |  |
|-------------------------|----------------------------------------|--------------------------------------------------------------|--|--|
| Data                    | Responsável                            | Descrição                                                    |  |  |
| 20/04/2022              | Jhony Silva de Souza                   | Criação do documento                                         |  |  |
| 25/04/2022              | Sandra Mazutti<br>Jhony Silva de Souza | Ajuste do texto, revisão e aprovação da versão final         |  |  |
| 25/04/2022              | Rogério Cardozo                        | Aprovação final                                              |  |  |
| 16/05/2022              | Jhony Silva de Souza                   | Atualização página sistema acadêmico no site                 |  |  |
| 22/06/2022              | Sandra Mazutti                         | Inclusão de endereço de envio do Relatório de Visita Técnica |  |  |

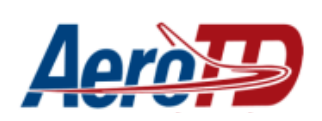

| SOLICITAR REQUERIMENTO<br>REQUERIMENTO DE VISITA TÉCNICA | 4<br>6 |
|----------------------------------------------------------|--------|
| ACOMPANHAR REQUERIMENTOS                                 | 11     |
| Deferido                                                 | 12     |
| Indeferido                                               | 13     |

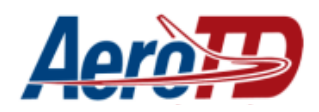

### ACESSAR O SISTEMA ACADÊMICO

#### Acessar o site aerotd.com.br e buscar a opção Acadêmico

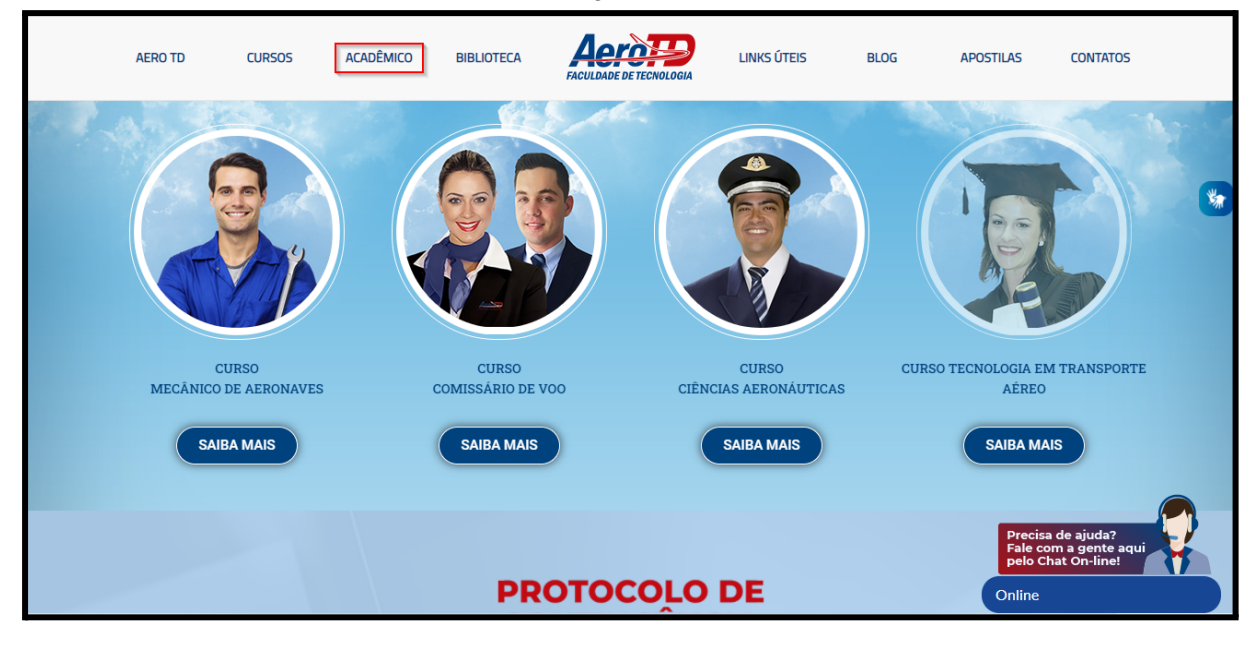

#### Selecionar a opção Sistema Acadêmico

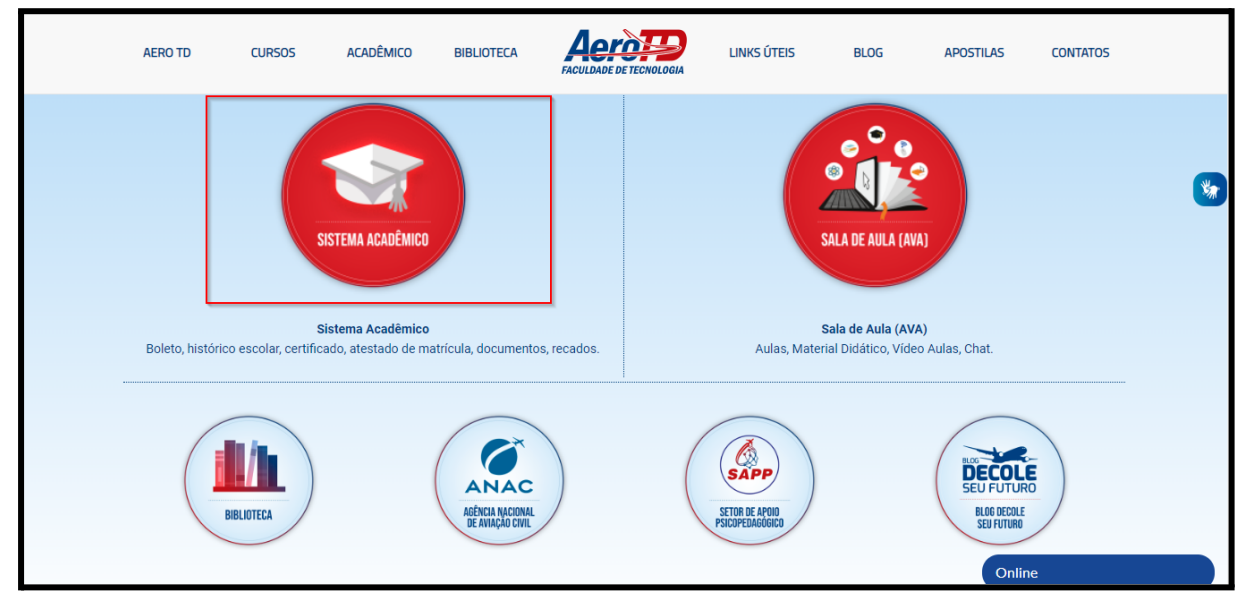

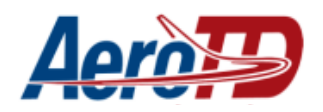

Na tela que se abrirá informe seu **usuário e senha** (criados no ato da matrícula), depois, aperte em entrar

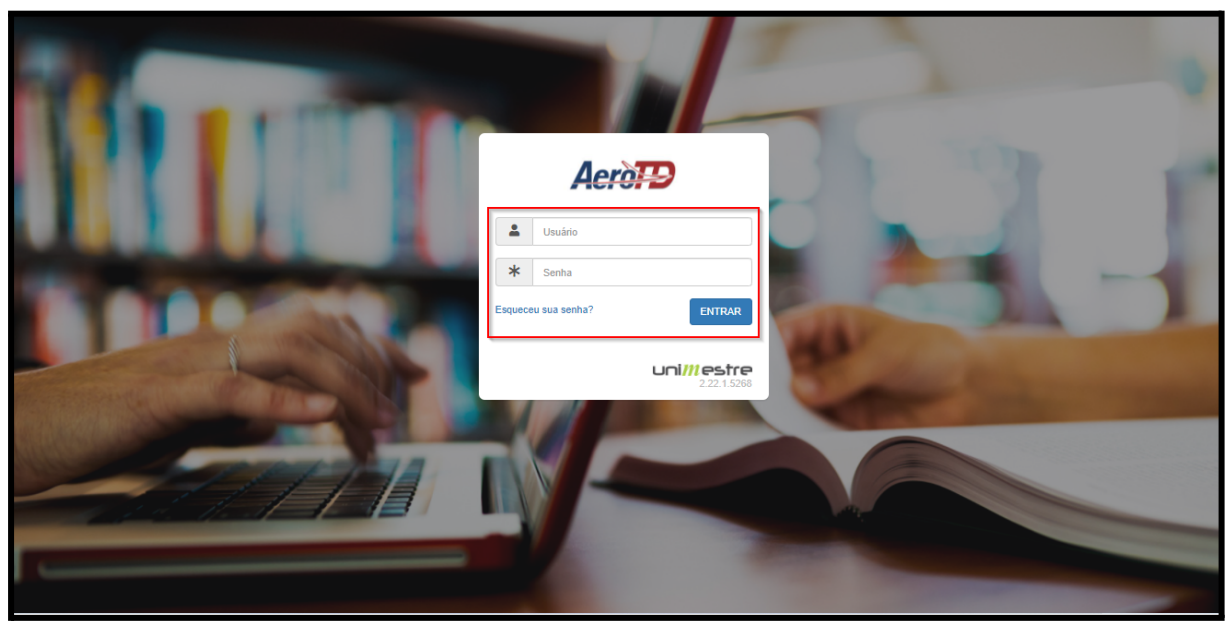

Selecione o grupo Estudantes - Profissionalizante

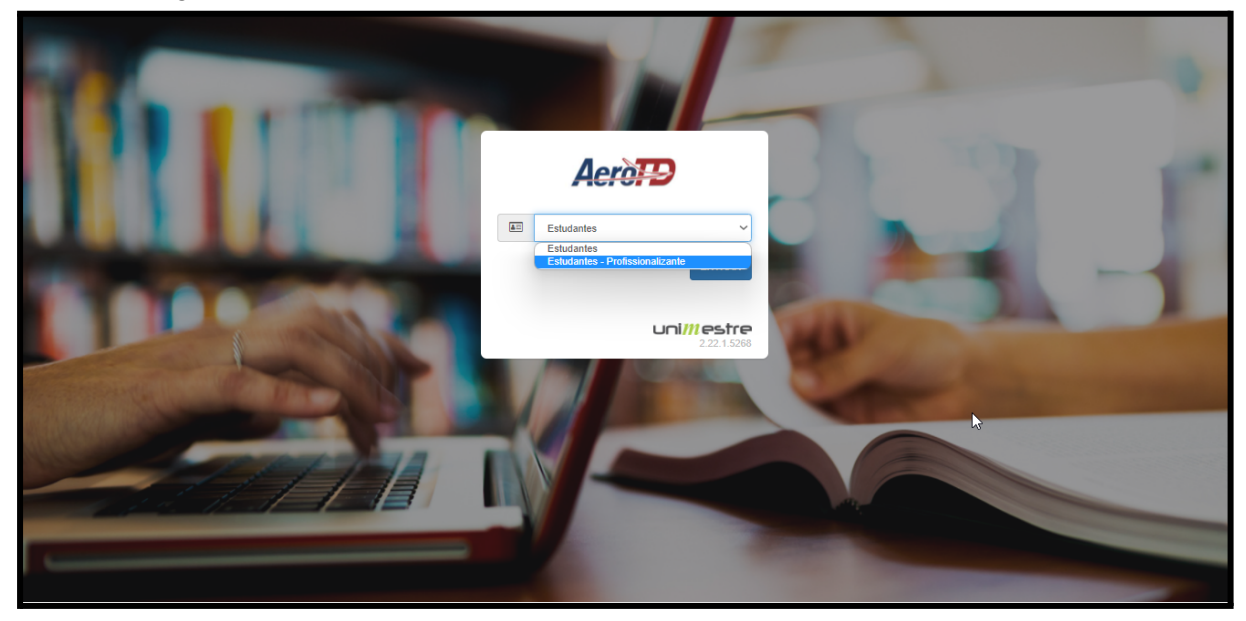

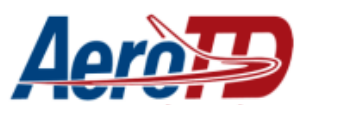

# SOLICITAR REQUERIMENTO

Na tela inicial do sistema, selecione a opção Requerimentos, disponível no menu lateral esquerdo.

| • sistema de gestão educacional. |                                                | $\bigtriangleup$ |
|----------------------------------|------------------------------------------------|------------------|
| Cód.                             |                                                |                  |
| per-speciel and                  | V Próximas Avaliações                          |                  |
| Estudantes - Profissionalizante  | Você não possul avaliações nos próximos 7 dias |                  |
| ቆ ≌ ≓ ଓ                          | Ver mais availagões                            |                  |
| 🖶 AVA                            |                                                |                  |
| Documentos                       |                                                |                  |
| \$ Financeiro                    |                                                |                  |
| Impressões de<br>Documentos      |                                                |                  |
| Lud Notas e Frequências          |                                                |                  |
| 💬 Recados                        |                                                |                  |
| Requerimentos                    |                                                |                  |
|                                  |                                                |                  |
|                                  |                                                |                  |
|                                  |                                                |                  |

Selecione a opção Novo requerimento, na parte superior direita da tela.

| • sistema de gestão educacional • | Across<br>FACULDADE DE TECNOLOGIA |              |             |                          |                       |           |                  |    | Δ  |
|-----------------------------------|-----------------------------------|--------------|-------------|--------------------------|-----------------------|-----------|------------------|----|----|
| Cód.                              | Meus requ                         | erimentos    |             |                          |                       | + No      | ovo Requerimento | ≡₹ | \$ |
| Estudantes - Profissionalizante   | Doguacimantes Satiai              | tadas        |             |                          |                       |           |                  |    |    |
| * ≛ ≓ ♡                           | Protocolo                         | Requerimento | Solicitação | Estimativa               | Setor Atual           | Progresso | Situação         |    |    |
| 🖶 AVA                             |                                   |              |             | lacê não possui solicita | ções de requerimentos |           |                  |    |    |
| Documentos                        |                                   |              | ·           |                          | ções de requerimentos |           |                  |    |    |
| \$ Financeiro                     |                                   |              |             |                          |                       |           |                  |    |    |
| Impressões de<br>Documentos       |                                   |              |             |                          |                       |           |                  |    |    |
| Motas e Frequências               |                                   |              |             |                          |                       |           |                  |    |    |
| 💬 Recados                         |                                   |              |             |                          |                       |           |                  |    |    |
| Requerimentos                     |                                   |              |             |                          |                       |           |                  |    |    |
|                                   |                                   |              |             |                          |                       |           |                  |    |    |
|                                   |                                   |              |             |                          |                       |           |                  |    |    |
|                                   |                                   |              |             |                          |                       |           |                  |    |    |

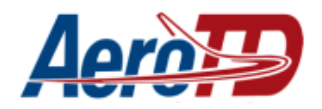

### **REQUERIMENTO DE VISITA TÉCNICA**

Selecione o **Requerimento de visita técnica para o curso de Mecânico de manutenção de aeronaves** 

|                                 | Accidence de tecnologia                                                            | $\bigtriangleup$ |
|---------------------------------|------------------------------------------------------------------------------------|------------------|
| 0                               | ← Novo requerimento                                                                | \$               |
| Estudantes - Profissionalizante |                                                                                    |                  |
| ቆ ≓ ୯                           | Requerimentos Disponíveis                                                          |                  |
| 🗑 AVA                           | Requerimento de visita técnica para o curso de Mecânico de manutenção de aeronaves |                  |
| Documentos                      | Requerimentos Indisponíveis                                                        |                  |
| \$ Financeiro                   |                                                                                    |                  |
| Impressões de<br>Documentos     |                                                                                    |                  |
| Le Notas e Frequências          |                                                                                    |                  |
| 💬 Recados                       |                                                                                    |                  |
| Requerimentos                   |                                                                                    |                  |
|                                 |                                                                                    |                  |
|                                 |                                                                                    |                  |
|                                 |                                                                                    |                  |

#### Selecione a opção Solicitar

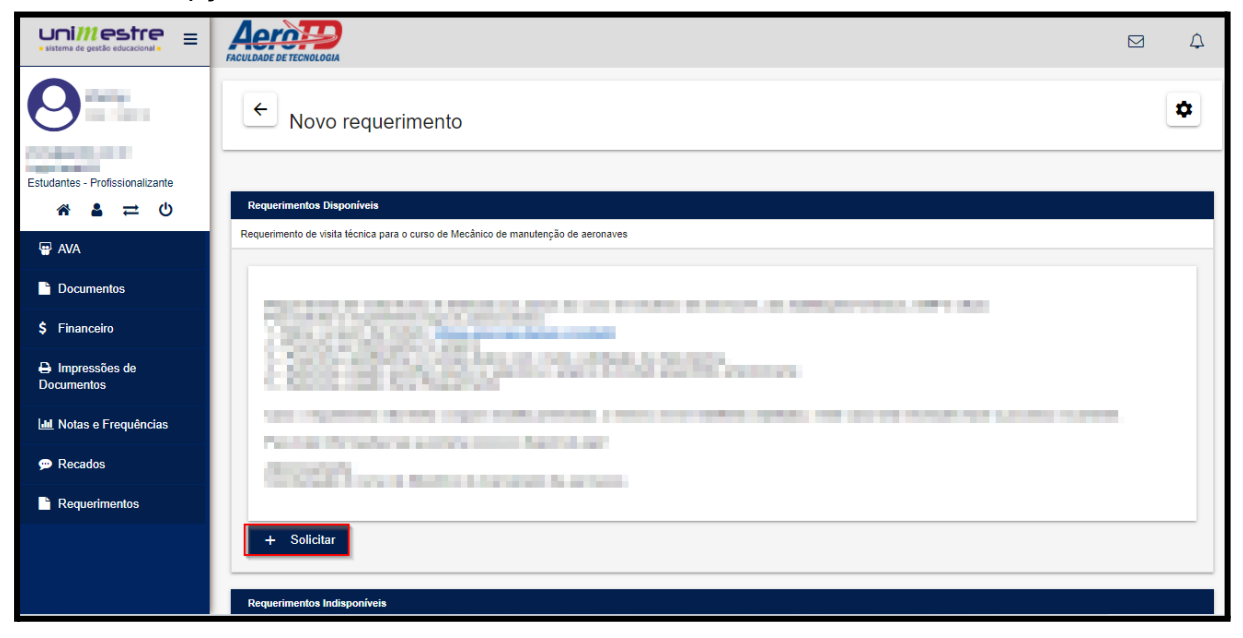

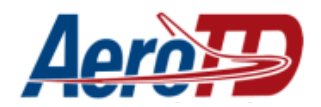

Antes de continuar, baixe o requerimento de solicitação, clicando no link disponível nas instruções do requerimento.

|                                 |                                                                                                    | Δ       |
|---------------------------------|----------------------------------------------------------------------------------------------------|---------|
| 0                               | Tipo de Requerimento<br>Requerimento de visita técnica para o curso de Mecânico de manutenção de aeronaves                                                                                                    |         |
| Estudantes - Profissionalizante | Instruções: Requerimento de visita técnica é destinado aos alunos do curso de mecânico de aeronaves, das habilitações Aviônicos, GMP e célula.<br>Para solicitar o requerimento siga os passos abaixo:<br>1 - Baixe o arquivo de modelo. <u>Clíque aquí para baixar o modelo!</u><br>2 - Preencha as informações no <del>arquivo</del>                                                                                                    |         |
| 🖶 AVA                           | 3 – Preencha a justificativa no campo abaixo com o texto, solicitação de visita técnica. 4 – Selecione a opção escolher arquivo e selecione o arquivo de modelo preenchido anteriormente 5 – Selecione a opção Gerar Requerimento                                                                                                    |         |
| Cocumentos                      | THE REPORT OF THE REPORT OF THE PROPERTY OF THE REPORT OF THE REPORT |         |
| \$ Financeiro                   |                                                                                                    |         |
| Impressões de<br>Documentos     | CONTRACT IN THE INTERNAL AND A DESCRIPTION                                                                                                    |         |
| Indias e Frequências            | Valor - (RS)<br>0.00                                                                                                    |         |
| 💬 Recados                       | Ano/Semestre                                                                                                    | •       |
| Requerimentos                   | 2022/1                                                                                                    | <br>- 1 |
|                                 | Turna<br>Selecione                                                                                                    | <br>-   |
|                                 | Justificativa                                                                                                    |         |

Preencha os campos solicitados no requerimento. Salve o arquivo em local de fácil acesso, pois será necessário anexar em seguida.

| . DADOS DE                                                                      | IDENTIFICAÇÃ                                                 | 0                             | *                                                                    |                               |
|---------------------------------------------------------------------------------|--------------------------------------------------------------|-------------------------------|----------------------------------------------------------------------|-------------------------------|
|                                                                                 | ESC                                                          | OLA: AEROTD                   | – ESCOLA DE AVIAÇÃO (                                                | CIVIL                         |
|                                                                                 |                                                              | ALUNO(                        | S) REQUERENTE(S):                                                    | -                             |
| I                                                                               | Nome do Alunc                                                | <b>b</b> :                    | Nº da Matrícula:                                                     | Telefone:                     |
|                                                                                 |                                                              |                               |                                                                      |                               |
| Curso/Habili                                                                    | tação:                                                       |                               | E-mail:                                                              |                               |
| Тіро                                                                            | de visita a ser                                              | feita:                        | visita em d                                                          | lupla ou em trio:             |
| leubividual                                                                     | Em dunla                                                     | Em trio                       |                                                                      |                               |
|                                                                                 |                                                              |                               |                                                                      |                               |
| II- DADOS IN                                                                    | ERENTES À VIS                                                | ITA TÉCNICA:<br>HORÁRIC       | ): das às hor                                                        | as.                           |
| DATA:<br>EMPRESA/O                                                              | FICINA VISITAD                                               | )A (Denominaçã                | o, endereço: rua, bairro, cido                                       | nde e estado; e outras        |
| DATA:<br>EMPRESA/O<br>informações in<br>III- DADOS D                            | FICINA VISITAE<br>aportantes):<br>A EMPRESA/OI               | DA (Denominaçã<br>FICINA ONDE | o, endereço: rua, bairro, cido<br>SERÁ REALIZADA A VISI              | ade e estado; e outras<br>TA: |
| DATA:<br>EMPRESA/O<br>informações in<br>III- DADOS D<br>NOME DO RI              | FICINA VISITAE<br>aportantes):<br>A EMPRESA/O<br>ESPONSÁVEL: | DA (Denominaçã<br>FICINA ONDE | o, endereço: rua, bairro, cido<br>SERÁ REALIZADA A VISI              | ade e estado; e outras<br>TA: |
| DATA:<br>EMPRESA/O<br>informações in<br>III- DADOS D<br>NOME DO RI<br>TELEFONE: | FICINA VISITAL<br>aportantes):<br>A EMPRESA/O<br>ESPONSÁVEL: | DA (Denominaçã<br>FICINA ONDE | o, endereço: rua, bairro, cido<br>SERÁ REALIZADA A VISI<br>: E-MAIL: | ade e estado; e outras<br>TA: |

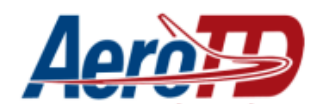

De volta ao sistema, selecione o **ano/semestre** e a **turma** para qual será feito o requerimento.

| unimestre =                     |                                                                                                    | Δ     |
|---------------------------------|----------------------------------------------------------------------------------------------------|-------|
| 0                               | Tipo de Requerimento<br>Requerimento de vísita técnica para o curso de Mecânico de manutenção de aeronaves                                                                                                    |       |
| Estudantes - Profissionalizante | Instruções: Requerimento de visita técnica é destinado aos alunos do curso de mecânico de aeronaves, das habilitações Aviônicos, GMP e célula.<br>Para solicitar o requerimento siga os passos abaixo:<br>1 - Baixe o arquivo de modelo. <u>Clique aquí para baixar o modelo!</u><br>2 - Preencha as informações no arquivo                                                                                                    |       |
| 🖶 AVA                           | 3 – Preencha a justificativa no campo abaixo com o texto, solicitação de visita técnica. 4 – Selecione a opção escolher arquivo e selecione o arquivo de modelo preenchido anteriormente 5 – Selecione a opção Gerar Requerimento                                                                                                    |       |
| Documentos                      | AND REPORTED TO AND ADDRESS OF A DREAM AND ADDRESS ADDRESS ADDR |       |
| \$ Financeiro                   |                                                                                                    |       |
| Impressões de<br>Documentos     | COLUMN R. NY MARK N. NY MARK R. NY MARK R. AND NY                                                                                                    |       |
| Lue Notas e Frequências         | Valor - (RS)<br>0.00                                                                                                    |       |
| 💬 Recados                       | And/Semestre                                                                                                    | -     |
| Requerimentos                   | 20221<br>                                                                                                    | <br>_ |
|                                 | Selecione                                                                                                    |       |
|                                 | Justificativa                                                                                                    |       |

Informe a justificativa: (*Exemplo*: Solicito autorização para realização de visita técnica...)

|                                        |                                                                                             | Δ     |
|----------------------------------------|---------------------------------------------------------------------------------------------|-------|
| 0                                      | Justificativa                                                                               |       |
| Estudantes - Profissionalizante        | Incluit Anexo                                                                               | <br>_ |
| Documentos                             | Excolher arquivo Extensões Permitidas: jpg.gif;bmp;png;doc;docx;rtf;pdf Tamanho Limite: 62M |       |
| Financeiro Impressões de<br>Documentos | Fone Residencial                                                                            | _     |
| Le Notas e Frequências                 | Fone Comercial                                                                              | _     |
| 💬 Recados                              | Celular                                                                                     |       |
| Requerimentos                          | E-Mail Gerar Requerimento Cancelar                                                          | <br>  |

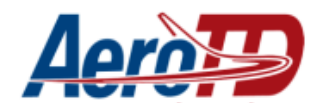

Selecione a opção **Escolher arquivo** e adicione o arquivo que foi preenchido anteriormente.

|                                 |                                                                               | Δ |
|---------------------------------|-------------------------------------------------------------------------------|---|
| 0                               | Selecione                                                                     | - |
| Estudantes - Profissionalizante |                                                                               | _ |
|                                 | Incluir Anexo<br>Escolher arquivo                                             |   |
| Documentos                      | Extensões Permitidas: jpg;gif;bmp;png;doc;docx;rtf;pdf<br>Tamanbo Limite: 62M |   |
| \$ Financeiro                   |                                                                               |   |
| Impressões de<br>Documentos     | Fone Residencial                                                              | _ |
| Lud Notas e Frequências         | Fone Comercial                                                                |   |
| 💬 Recados                       | Celular                                                                       |   |
| Requerimentos                   | EMail                                                                         |   |
|                                 | EXCLUSION OF P                                                                | _ |
|                                 | Gerar Requerimento Cancelar                                                   |   |

Confirme os dados de contato e selecione **Gerar requerimento**.

|                                              |                                                                                     | ¢    |
|----------------------------------------------|-------------------------------------------------------------------------------------|------|
|                                              |                                                                                     | _    |
| Estudantes - Profissionalizante<br>र ▲ 🛋 🔁 🙂 | Incluir Anexo Escolher arquivo FORMULÁRIO-SOLICITAÇÃO-DE-VISITA-TÉCNICA-MMA (1).doc |      |
| 🖶 AVA                                        | Extensões Permitlidas: jpg.gif;bmp;png;doc;docx;tff;pdf<br>Tamanho Limite: 62M      |      |
| Documentos                                   |                                                                                     |      |
| \$ Financeiro                                | Fone Residencial                                                                    |      |
| Impressões de<br>Documentos                  | Fone Comercial                                                                      |      |
| Lad Notas e Frequências                      | Celular                                                                             |      |
| 💬 Recados                                    | E-Mail                                                                              | <br> |
| Requerimentos                                | EXCEPTION OF A                                                                      | _    |
|                                              | Gerar Requerimento Cancelar                                                         |      |
|                                              |                                                                                     |      |

Pronto! Seu requerimento foi enviado com sucesso!

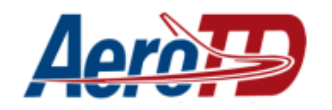

### ACOMPANHAR REQUERIMENTOS

Depois de solicitados os requerimentos serão exibidos na opção Requerimentos.

| sistema de gestão educacional.            |                                                | $\bigtriangleup$ |
|-------------------------------------------|------------------------------------------------|------------------|
| Cód.                                      |                                                |                  |
| per-specific and                          | V Próximas Avaliações                          |                  |
| Login:<br>Estudantes - Profissionalizante | Você não possul avallações nos próximos 7 dias |                  |
| ቆ ≌ ≓ ଓ                                   | Ver mais avaliações                            |                  |
| 🖶 AVA                                     |                                                |                  |
| Documentos                                |                                                |                  |
| \$ Financeiro                             |                                                |                  |
| Impressões de<br>Documentos               |                                                |                  |
| Le Notas e Frequências                    |                                                |                  |
| 💬 Recados                                 |                                                |                  |
| Requerimentos                             |                                                |                  |
|                                           |                                                |                  |
|                                           |                                                |                  |

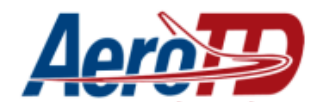

Clique sobre o requerimento para ver os detalhes.

|                                 | Across<br>Faculdade de tecnologia |                                           |                  |            |               |           |          |  | ¢ |
|---------------------------------|-----------------------------------|-------------------------------------------|------------------|------------|---------------|-----------|----------|--|---|
| 0                               | Meus requ                         | Requerimento                              | = -              | \$         |               |           |          |  |   |
| Estudantes - Profissionalizante |                                   |                                           |                  |            |               |           |          |  |   |
| ቆ ≓ ଓ                           | Requerimentos Soli                | citados                                   |                  |            |               |           |          |  |   |
|                                 | Protocolo                         | Requerimento                              | Solicitação      | Estimativa | Setor Atual   | Progresso | Situação |  |   |
| e ava                           | 15                                | Requerimento de visita                    | 20/04/2022 16:55 | 10 dias    | Administrador |           | Aberto   |  |   |
| Documentos                      |                                   | Mecânico de<br>manutenção de<br>aeronaves |                  |            |               |           |          |  |   |
| \$ Financeiro                   | -                                 |                                           |                  |            |               |           |          |  | _ |
| Impressões de<br>Documentos     |                                   |                                           |                  |            |               |           |          |  |   |
| Motas e Frequências             |                                   |                                           |                  |            |               |           |          |  |   |
| 💬 Recados                       |                                   |                                           |                  |            |               |           |          |  |   |
| Requerimentos                   |                                   |                                           |                  |            |               |           |          |  |   |
|                                 |                                   |                                           |                  |            |               |           |          |  |   |

Todos os detalhes serão exibidos na tela.

|                                 |                                                           |                                                                                                |                  |            |               |           |          |  | ¢ |  |
|---------------------------------|-----------------------------------------------------------|------------------------------------------------------------------------------------------------|------------------|------------|---------------|-----------|----------|--|---|--|
| 0                               | Requerimentos Solio                                       | itados<br>Requerimento                                                                         | Solicitação      | Estimativa | Sator Atual   | Progresso | Situação |  |   |  |
| Estudantes - Profissionalizante | 15                                                        | Requerimento de visita<br>técnica para o curso de<br>Mecânico de<br>manutenção de<br>aeronaves | 20/04/2022 16:55 | 10 dias    | Administrador |           | Aberto   |  |   |  |
| 🖶 AVA                           | Pessoa :                                                  |                                                                                                |                  |            |               |           |          |  |   |  |
| Documentos                      | Solicitante (aberto<br>Ano/Semestre: 20<br>Curso: MECANIC | por) :<br>221<br>D DE MANUTENÇÃO AERON                                                         | ÁUTICA           |            |               |           |          |  |   |  |
| \$ Financeiro                   | Turma: AVIONICO<br>Financeiro. : -                        | S 21 A (20221)                                                                                 |                  |            |               |           |          |  |   |  |
| Impressões de<br>Documentos     |                                                           | inte                                                                                           |                  |            |               |           |          |  |   |  |
| Lud Notas e Frequências         |                                                           | ante                                                                                           |                  |            |               |           |          |  |   |  |
| 💬 Recados                       | Justificat                                                | iva do Requeri                                                                                 | mento            |            |               |           |          |  |   |  |
| Requerimentos                   | Solicito aprova                                           | ção para realização de                                                                         | visita técnica   |            |               |           |          |  |   |  |
|                                 | FORMULARIO-SOLICITACAO-DE-VISITA-TECNICA-MMA (1).Doc      |                                                                                                |                  |            |               |           |          |  |   |  |

Deferimento ou indeferimento do requerimento

Quando o requerimento for avaliado pelo coordenador do curso o mesmo poderá **deferir** ou **indeferir** o mesmo neste caso serão apresentados aos alunos.

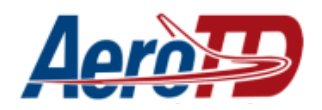

#### Deferido

Se o requerimento for deferido a situação passará a ser Visita técnica aprovada.

| uni///estre =                   | Acrosso<br>FACULDADE DE TECNOLOGIA |                                                                      |                  |            |               |           |                 |     | Δ |
|---------------------------------|------------------------------------|----------------------------------------------------------------------|------------------|------------|---------------|-----------|-----------------|-----|---|
| 0                               | Meus requ                          | uerimentos                                                           |                  |            |               | + No      | vo Requerimento | = - | ۵ |
| Estudantes - Profissionalizante | Requerimentos Soli                 | citados                                                              |                  |            |               |           |                 |     |   |
| ≈ ⊒ ≓ ⊍                         | Protocolo                          | Requerimento                                                         | Solicitação      | Estimativa | Setor Atual   | Progresso | Situação        |     |   |
| 🖶 ava                           | 15                                 | Requerimento de visita                                               | 20/04/2022 16:55 | 10 dias    | Administrador |           | Visita Técnica  |     |   |
| Documentos                      |                                    | técnica para o curso de<br>Mecânico de<br>manutenção de<br>aeronaves |                  |            |               |           | Aprovada        |     |   |
| \$ Financeiro                   |                                    |                                                                      |                  |            |               |           |                 |     | _ |
| Impressões de<br>Documentos     |                                    |                                                                      |                  |            |               |           |                 |     |   |
| Lud Notas e Frequências         |                                    |                                                                      |                  |            |               |           |                 |     |   |
| 💬 Recados                       |                                    |                                                                      |                  |            |               |           |                 |     |   |
| Requerimentos                   |                                    |                                                                      |                  |            |               |           |                 |     |   |
|                                 |                                    |                                                                      |                  |            |               |           |                 |     |   |
|                                 |                                    |                                                                      |                  |            |               |           |                 |     |   |
|                                 |                                    |                                                                      |                  |            |               |           |                 |     |   |

#### Indeferido

Caso o requerimento seja indeferido a situação será Indeferido.

| • sistema de gestão educacional = | Acrosso<br>FACULDADE DE TECNOLOGIA |                                           |                  |            |               |           |                 |     | Δ |
|-----------------------------------|------------------------------------|-------------------------------------------|------------------|------------|---------------|-----------|-----------------|-----|---|
| 0                                 | Meus req                           | uerimentos                                |                  |            |               | + No      | vo Requerimento | = = | • |
| Estudantes - Profissionalizante   | Requerimentos Soli                 | icitados                                  |                  |            |               |           |                 |     |   |
|                                   | Protocolo                          | Requerimento                              | Solicitação      | Estimativa | Setor Atual   | Progresso | Situação        |     |   |
| 🖶 ava                             | 16                                 | Requerimento de visita                    | 20/04/2022 17:01 | 10 dias    | Administrador |           | Indeferido      |     |   |
| Cocumentos                        |                                    | Mecânico de<br>manutenção de<br>aeronaves |                  |            |               |           |                 |     |   |
| \$ Financeiro                     |                                    |                                           |                  |            |               |           |                 |     | _ |
| Impressões de<br>Documentos       |                                    |                                           |                  |            |               |           |                 |     |   |
| Motas e Frequências               |                                    |                                           |                  |            |               |           |                 |     |   |
| 💬 Recados                         |                                    |                                           |                  |            |               |           |                 |     |   |
| Requerimentos                     |                                    |                                           |                  |            |               |           |                 |     |   |
|                                   |                                    |                                           |                  |            |               |           |                 |     |   |
|                                   |                                    |                                           |                  |            |               |           |                 |     |   |
|                                   |                                    |                                           |                  |            |               |           |                 |     |   |

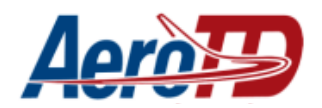

No caso de Indeferido, clique sobre o requerimento para ver o motivo do indeferimento, e faça um novo requerimento corrigindo os problemas apontados.

|                                 | Across<br>Faculdade de tecnologia                      |                                                                                                |                                             |            |               |           |            | Δ  |
|---------------------------------|--------------------------------------------------------|------------------------------------------------------------------------------------------------|---------------------------------------------|------------|---------------|-----------|------------|----|
| 0                               | Requerimentos Soli                                     | citados                                                                                        |                                             |            |               |           |            |    |
| 0                               | Protocolo                                              | Requerimento                                                                                   | Solicitação                                 | Estimativa | Setor Atual   | Progresso | Situação   |    |
| Estudantes - Profissionalizante | 16                                                     | Requerimento de visita<br>técnica para o curso de<br>Mecânico de<br>manutenção de<br>aeronaves | 20/04/2022 17:01                            | 10 dias    | Administrador |           | Indeferido |    |
| 🖶 AVA                           | Pessoa :                                               |                                                                                                |                                             |            |               |           |            |    |
| Documentos                      | Ano/Semestre: 20<br>Curso: MECANIC                     | 0221<br>CO DE MANUTENÇÃO AERON                                                                 | IÁUTICA                                     |            |               |           |            |    |
| \$ Financeiro                   | Turma: AVIONIC<br>Finalização: 20/0<br>Financeiro. : - | OS 21 A (20221)<br>4/2022 17:03                                                                |                                             |            |               |           |            |    |
| Impressões de<br>Documentos     |                                                        | rante                                                                                          |                                             |            |               |           |            | -1 |
| Le Notas e Frequências          | E Comprov                                              | rante                                                                                          |                                             |            |               |           |            |    |
| 💬 Recados                       |                                                        |                                                                                                |                                             |            |               |           |            |    |
| Requerimentos                   | Justificat                                             | tiva do Requeri                                                                                | mento                                       |            |               |           |            |    |
|                                 | Solicito aprov                                         | ação para realização de<br>deferido - Indeferido   Motivo: F                                   | visita técnica<br>alta o documento em anexo |            |               |           |            |    |

## ENVIO DO RELATÓRIO DE VISITA TÉCNICA

Após a realização da visita na oficina escolhida e preenchimento do Relatório de Visita Técnica, o aluno deverá enviar o documento assinado via correio ou digitalizado para o e-mail: <u>visitas.mecanico@aerotd.edu.br</u>

Dúvidas sobre as visitas técnicas, entre em contato com a coordenação do curso Coordenador Rogério - E-mail: <u>rogerio.coordenador@aerotd.com.br</u> - Tel.: (14) 99602-1498